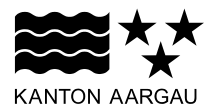

# **DEPARTEMENT BAU, VERKEHR UND UMWELT** Abteilung für Baubewilligungen

09. May 2023

#### **GESUCHSEINGABE ONLINESCHALTER V2.1**

#### eBau Handbücher

#### Inhaltsverzeichnis

| 1. Gesuch für Baubewilligung erfassen                       | 2  |
|-------------------------------------------------------------|----|
| 1.1 Grundsätzliche Anmerkungen                              | 2  |
| 1.2 Einstieg in eBau Aargau                                 | 2  |
| 1.3 Schritt 1: Eingabe von Standortgemeinde und Bauvorhaben | 3  |
| 1.4 Schritt 2: Kontakte                                     | 5  |
| 1.5 Schritt 3: Beschreibung                                 | 7  |
| 1.6 Schritt 4: Gebäudetechnik                               | 9  |
| 1.7 Schritt 5: Bauzonen                                     | 10 |
| 1.8 Schritt 6: Weitere Angaben                              | 12 |
| 1.9 Schritt 7: Dokumente                                    | 15 |
| 1.10 Schritt 8: Gesuch senden                               | 17 |
| 1.11 Bestätigung                                            | 18 |
| 2. Unterlagenergänzung Überarbeitung einreichen             | 19 |

#### 1. Gesuch für Baubewilligung erfassen

#### 1.1 Grundsätzliche Anmerkungen

- Sie werden in neun Schritten durch das elektronische Gesuchsformular geführt.
- Mit \* gekennzeichnete Felder sind Pflichtfelder.
- Bevor Sie zum nächsten Schritt weitergehen können, müssen alle Pflichtfelder ausgefüllt sein.
- Info-licons weisen auf zusätzliche Informationen zum jeweiligen Eingabefeld hin.
- Der Button "Speichern" speichert das aktuell erfasstee Gesuch. Sie verbleiben auf der jeweiligen Seite.
- Mit dem Button "Weiter" kommen Sie zum nächsten Schritt.
- Mit "Speichern und Schliessen" wird das Gesuch gespeichert und es erscheint in derdie Ansicht untervon "Meine Vorgänge". Sie können das Gesuch zu einem späteren Zeitpunkt unter "Meine Vorgänge" aufrufen und weiter bearbeiten.
- *Rollenklärung:* Mit einem Gesuch wird das Schreiben verstanden, das jemand an eine Behörde richtet, um eine Genehmigung oder Bewilligung zu erhalten. Abgeleitet davon geht man beim Eingabeportal eBau Aargau davon aus, dass der User oder Gesuchsautor (derjenige welche, der das Gesuch online erfasst und einreicht) allgemeingültig als Gesuchsteller angesehen wird. Der Gesuchsteller kann also im baulichen Kontext verschiedene Rollen innehaben: Bauherrschaft, Planerfasser, Grundeigentümer, Investor, Vertreter, Drittpersonen, etc.
- **Gendererklärung:** Aus Gründen der besseren Lesbarkeit wird in dieser Anleitung und allen mitgeltenden Unterlagen an vielen Stellen die männliche Form einer Personengruppe verwandt. Selbstverständlich sind hiermit auch die weiblichen Personen angesprochen

## 1.2 Einstieg in eBau Aargau

| Wenn Sie sich über <u>www.ag.ch</u> eingeloggt<br>haben, können Sie oben rechts auf das<br>Smart Service Portal gelangen, wenn sie<br>auf Ihr Profil klicken. | Smart Service Portal Persönliche Daten                                                                                                    |
|----------------------------------------------------------------------------------------------------|----------------------------------------------------------------------------------------------------|
| Die Applikation eBau Aargau finden Sie<br>unter der Rubrik « <b>Meine Dienstleistun-<br/>gen</b> ».                                                           | kkritini Aandau ebautesti ebautesti @ Suche Q. Menü =<br>Desisidi: Meine Vorgänge Deestelistungen Persöniche Daten Organisationen Hilfe & Infos                                                                                                    |
| Klicken Sie auf die Dienstleistung « <b>Bau-</b><br>gesuch online einreichen».                                                                                | Snat Service Portal > Denstletaturgen Dienstleistungen                                                                                                    |
| Ansonsten können sie nach " <b>eBau"</b> su-<br>chen.                                                                                                    | Q ebau X                                                                                                    |
|                                                                                                    | Denstbeistungen gerunden      eBau Aargau: Stellungnahme     einreichen      Matery for Bauberlingungen      Matery for Bauberlingungen      Matery for Bauberlingungen      Matery for Bauberlingungen      Matery for Bauberlingungen      Matery for Bauberlingungen      Matery for Bauberlingungen      Matery      Der eBau Stellungnahmen können dazu     aufgeforderen Fachstellen ihre      Stellungnahmenz können dazu     aufgeforderen Fachstellen ihre      Stellungnahmenz können dazu     aufgeforderen Fachstellen ihre      Stellungnahmenz können dazu     aufgeforderen Fachstellen ihre      Stellungnahmenz können dazu     aufgeforderen fachstellen ihre      Stellungnahmenz können dazu     aufgeforderen fachstellen ihre      Stellungnahmenz können dazu     aufgeforderen      Bauprojekten einreichen und einstehen.      Diestensch durchfihrer (Utwingen     beitigt     Metry      Metry      Me |

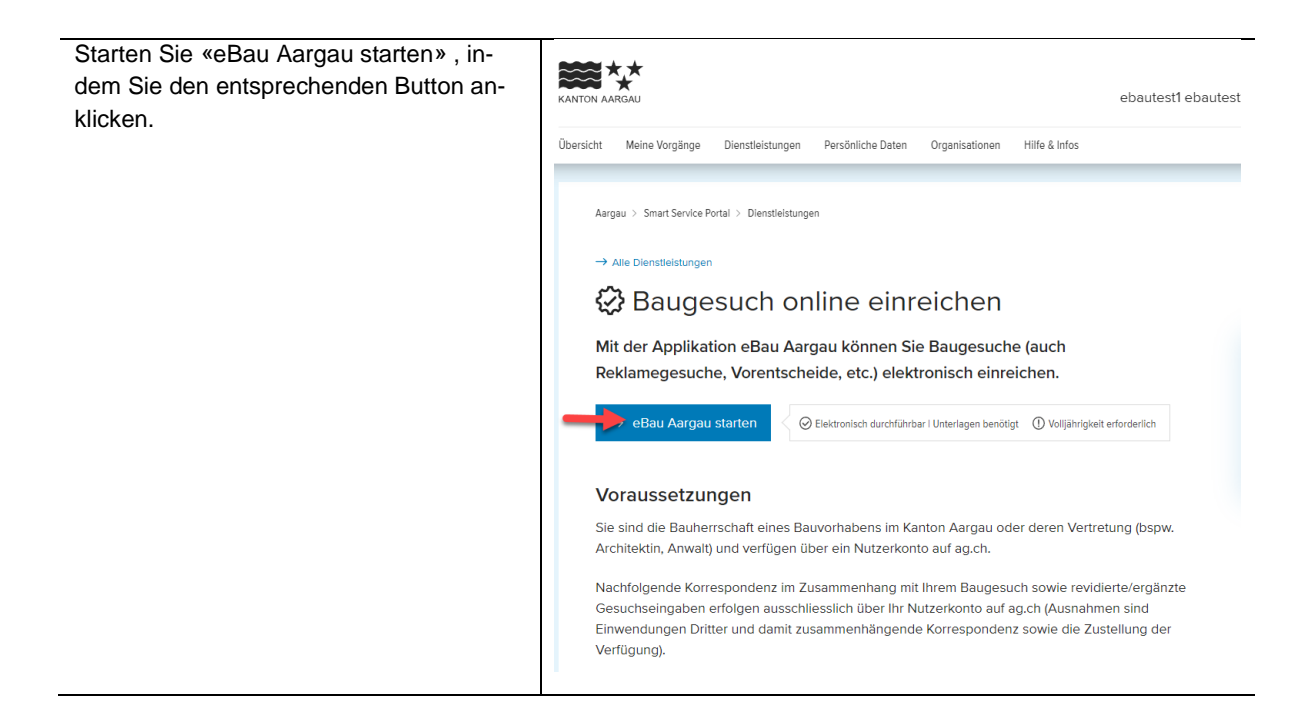

#### 1.3 Schritt 1: Eingabe von Standortgemeinde und Bauvorhaben

| Nun sind Sie sind auf der ersten Seite                                                | Gesuch für Bau                   | Ibewilligung                                                                        |  |
|---------------------------------------------------------------------------------------|----------------------------------|-------------------------------------------------------------------------------------|--|
| lars.                                                                                 | 12                               | -3(7)(8)(9)                                                                         |  |
| Wählen Sie die « <b>Standortgemeinde</b> »<br>aus, in welcher das Bauvorhaben geplant | Gemeinde                         |                                                                                     |  |
| ist.                                                                                  | Standortgemeinde*                | Aarau ~                                                                             |  |
| Kontaktdaten der zuständigen kommuna-<br>len Baubehörde eingeblendet.                 | Weitere betroffene Gemeinde(n) 🛈 | Bitte wählen (Mehrfachwahl möglich)                                                 |  |
| Fügen Sie allenfalls «Weitere betroffene                                              | Gesuch für Bau                   | ıbewilligung                                                                        |  |
| (Das Bauvorhaben befindet sich auf einer                                              | 1 2 3 7 8 9                      |                                                                                     |  |
| dene Gemeindegebiete erstreckt.).                                                     | Gemeinde                         |                                                                                     |  |
|                                                                                       | Standortgemeinde* ()             | Aarau 🗸                                                                             |  |
|                                                                                       | Weitere betroffene Gemeinde(n) 🕕 | Bitte wählen (Mehrfachwahl möglich)                                                 |  |
| Machen Sie Angaben über die Geben Sie                                                 | Art des Gesuchs                  |                                                                                     |  |
| die «Art des Gesuchs» ein.                                                            |                                  |                                                                                     |  |
| Es können mehrere Möglichkeiten ausge-                                                | Art des Gesuchs*                 | Anfrage 1                                                                           |  |
| wählt werden.                                                                         |                                  | Baugesuch für Bauten und Anlagen 1                                                  |  |
|                                                                                       |                                  | mit Umweltverträglichkeitsprüfung (UVP)     nformationen                            |  |
|                                                                                       |                                  | Jmnutzungsgesuch ()                                                                 |  |
|                                                                                       |                                  | □ Vorentscheid <b>1</b>                                                             |  |
|                                                                                       |                                  | (mit) Rodungsgesuch Informationen                                                   |  |
|                                                                                       |                                  | Reklamegesuch      Informationen                                                    |  |
|                                                                                       |                                  | I eli- <i>J</i> ADDIUCNGESUCN     Plangenehmigungsverfehren (PGV)     Informationen |  |
|                                                                                       |                                  |                                                                                     |  |
|                                                                                       |                                  |                                                                                     |  |

| Füllen Sie die Felder zum Bauvorhaben                   | Bauvorhaben                 |                                                  |
|---------------------------------------------------------|-----------------------------|--------------------------------------------------|
| aus.<br>Den Titel dienstalens ülterstelietenstale allte |                             |                                                  |
| Der Titel dient dem Überblick und sollte                | Titel* 🕕                    | Einfamilienhaus                                  |
| Im Feld «Projektbeschreibung» ist das                   | Projektbeschreibung* 1      |                                                  |
| Bauvorhaben kurz zu umschreiben.                        |                             |                                                  |
|                                                         |                             |                                                  |
|                                                         |                             |                                                  |
|                                                         | Profilierung*               | • Nein · Ja                                      |
| Hinwois für Voroinfachte Verfahren:                     | Begründung                  | I I                                              |
| Rei vereinfachten Verfahren ist keine Pro-              |                             |                                                  |
| filierung nötig. Kreuzen Sie in diesem                  |                             |                                                  |
| Falle bei Profilierung «"nein»" an und                  |                             |                                                  |
| schreiben Sie ins Feld «"Begründung»"                   |                             |                                                  |
| den Hinweis "Vereinfachtes Verfahren".                  |                             |                                                  |
| (Profilierung: §§ 60 Abs. 3 und 61 BauG)                |                             |                                                  |
| Geben Sie alle erforderlichen Angaben                   | Standort Aarau              |                                                  |
| zum «Standort» des Bauvorhabens inner-                  | Ctracco/l ano*              | Bredheiterieteren                                |
| halb der Standortgemeinde ein. Fehlen                   | Strasse/Lage                | brodneitenstrasse                                |
| noch bestimmte Angaben, erscheint wird                  | Nummer                      |                                                  |
| Die Informationen zur betreffenden Lie-                 | PLZ*                        | 4663                                             |
| genschaft können Sie über das Geoportal                 | Gebäude-Versicherungs-Nr. 🜖 |                                                  |
| AGIS (Informationsabfrage) abfragen.                    |                             | Nummer* () Fläche m <sup>2</sup>                 |
|                                                         | Parzelle* Informationen     | 2188 1763                                        |
|                                                         |                             | Weitere Parzelle hinzufügen                      |
|                                                         | Koordinaten* Informationen  | Länge* Breite* 2635132 / 1240963                 |
|                                                         |                             | Weiteren Standort hinzufügen                     |
|                                                         |                             |                                                  |
| Ergänzen Sie die Angaben zum Standort,                  |                             | Nummer* 🕕 Fläche m <sup>2</sup>                  |
| wenn vom Bauvorhaben weitere Parzel-                    | Parzelle* Informationen     | 2188 1763                                        |
| len in der gleichen Gemeinde oder allen-                |                             | Heitere Parzelle hinzufügen                      |
| sind                                                    |                             | Länge* Breite*                                   |
|                                                         | Koordinaten* Informationen  | 2635132 / 1240963                                |
|                                                         |                             | Weiteren Standort hinzultugen                    |
| Die jeweiligen Teilbereiche des Formu-                  |                             |                                                  |
| lars schliessen Sie mit dem anklicken des               | Parzelle* Informationen     | 2188     1/63     Weitere Parzelle binzuffigen   |
| Buttons «Speichern» ab. Gehen Sie mit                   |                             | länne* Breite*                                   |
| «Weiter» zum nächsten Schritt. Schritt 1                | Koordinaten* Informationen  | 2635132 / 1240963                                |
| ist somit abgeschlossen. Oder Speichern                 |                             | <ul> <li>Weiteren Standort hinzufügen</li> </ul> |
| Sie das Gesuch mit «Speichern», Sie un-                 |                             |                                                  |
| prozess und speichern das bereits aus-                  |                             | Speichern Weiter                                 |
| gefüllte Formular. Schritt 1 ist damit                  |                             |                                                  |
| abgeschlossen.                                          |                             |                                                  |
|                                                         |                             |                                                  |

| Der Eingabeprozess kann jederzeit wie-<br>deraufgenommen werden. Sie finden ihr<br>Gesuch unter ihrem Konto im Smart Ser-<br>vice Portal beim Menüpunkt «Meine Vor-<br>gänge». | ersicht Meine Vorgänge Diensteistungen Persönliche Daten Organisationen Hille & Infos Smart Service Portal > Meine Vorgänge Meine Vorgänge Hier finden Sie alle Ihre pendenten und abgeschlossenen Vorgänge.                               |
|----------------------------------------------------------------------------------------------------|----------------------------------------------------------------------------------------------------|
| Das Gesuch hat den Status " <b>Gesuch in</b><br>Erfassung". Sie können folgendes mit Ih-<br>rem Gesuch machen:                                                                 | Einige Vorgänge erfordern Ihre Mithilfe Anzeigen                                                                                                    |
| «Löschen»                                                                                                    | Suche verfeinern nach Status           [Entwurf] [Eingereicht] [in Bearbeitung] [Abgeschlossen]                                                                                                    |
| Weitere Einstellungen:                                                                                                    | 19 Vorgänge                                                                                                    |
| • «Bearbeiten»                                                                                                    | Baugesuch online einvelchen Gesändert vor einer Minute Aarau - Einfamilienh EBPA-8346-2573                                                                                                    |
| <ul> <li>Um den Prozess wieder aufzuneh-<br/>men und das Gesuch weiterzu-<br/>bearbeiten.</li> </ul>                                                                           | I Gesuch in Effassung     Löschen       Details ^     Vorgang anzeigen       Vorgang ID: EBP4-8346-2573     N                                                                                                    |
| «Vorgang anzeigen»                                                                                                    |                                                                                                    |
| <ul> <li>«Gesuch kopieren und neu star-<br/>ten»</li> </ul>                                                                                                    |                                                                                                    |
|                                                                                                    | Gesuch für Baubewilligung - Einfamilienh<br>EBPA-8346-2573                                                                                                    |
|                                                                                                    | 33                                                                                                    |
|                                                                                                    | Speichern erfolgreich<br>Ihr Gesuch wurde gespeichert. Sie können es später weiter bearbeiten.<br>Wir danken Ihnen für die Nutzung der Online-Dienstleistung "Gesuch für Baubewilligung" des<br>Kantons Aargau und der Aargauer Gemeinden. |

## 1.4 Schritt 2: Kontakte

|                                                                                                    | Kontakte                                                                                                    |
|----------------------------------------------------------------------------------------------------|----------------------------------------------------------------------------------------------------|
|                                                                                                    | Hinweis: Kontakte, die hier erfasst werden, können Leserechte auf das Baugesuch erhalten, wenn<br>sie sich mit der angegebenen E-Mail-Adresse auf ag.ch Mein Konto registriert haben. |
|                                                                                                    | Bauherrschaft                                                                                                    |
| Hier geben Sie die Kontaktdaten von Bau-<br>herrschaft, Grundeigentümer/-in, Projekt-<br>verfasser/-in, die Rechnungsempfänger/-<br>in Adresse so wie und den oder die allfäl-<br>lige/n gesetzliche/n Vertreter/-in ein.<br>Klicken Sie auf den Button <b>«Kontakte</b><br>hinzufügen». | Kein Kontakt eingetragen<br>Kontakt hinzufügen                                                                                                    |

|                                                                                | 12                       | 3789                                                   |
|--------------------------------------------------------------------------------|--------------------------|--------------------------------------------------------|
| Sie können die Adressen verschiedenen<br>Wählen Sie alle «Kontakttypen» zuwei- | Kontakte<br>Kontakte     |                                                        |
| sen.                                                                           | Kontakttyp*              | Bauherrschaft                                          |
| So konnen Sie sich das menrmaliger Er-                                         |                          | Grundeigentümer/-in                                    |
| Rep. woop die Bauberrechaft auch dieich                                        |                          | Projektverfasser/-in                                   |
| die Rechnungsempfängerin ist), die die                                         |                          | Rechnungsadresse                                       |
| gleichen Angaben haben.                                                        |                          | Gesetzlicher Vertreter                                 |
| Für Firmen: Falls Sie über einen E-Invoi-                                      |                          |                                                        |
| sing-Dienst verfügen oder eine von der                                         |                          |                                                        |
| Postadresse abweichende Rechnungs-                                             |                          |                                                        |
| adresse verfügen, erfassen Sie die Rech-                                       |                          |                                                        |
| nungsadresse gesondert.                                                        |                          |                                                        |
|                                                                                | Firma                    |                                                        |
|                                                                                | Vorname*                 | Peter                                                  |
|                                                                                | Name*                    | Muster                                                 |
|                                                                                | Postfach                 | Ja                                                     |
| Cahan Sia dia waitaran Angahan ain und                                         | PLZ* / Ort* 🕤            | 5000 Aarau                                             |
| «Speichern» Sie die Daten.                                                     | TelMobil                 | +4176 000 0000                                         |
| Leserecht auf das Gesuch für Kontakte:                                         | TelFestnetz              |                                                        |
| Ist für die E-Mail ein Online Schalter-Be-                                     | E-Mail* 🕕                | peter.muster@ag.ch                                     |
| nutzerkonto der jeweiligen Partei bekannt,                                     | Wiederholung E-Mail*     | peter.muster@ag.ch                                     |
| so erhält diese automatisch Lesezugriff<br>auf das Online-Gesuch               | Abbrechen                | Speichern                                              |
|                                                                                |                          |                                                        |
|                                                                                | <b>₩</b> ***             | eBau Training GS1 ② Suche Q Menü ☴<br>Websete          |
|                                                                                | Bauherrschaft            | Standort<br>Distandort auf Stressenkers Kirle vergifte |
|                                                                                | Kontakt hinzufügen       | Support                                                |
|                                                                                |                          |                                                        |
| Ergänzen Sie die weiteren Kontaktanga-                                         | Gesetzlicher Vertreter   |                                                        |
| weitere Kontakte binzu                                                         | Kontakt binzufünen       |                                                        |
| weitere Kontakte ninzu.                                                        |                          |                                                        |
| Gesetzlicher Vertreter:                                                        | Grundeigentümer/in       |                                                        |
| Gemäss den Verfahrensvorschriften des                                          | Kein Kontakt eingetragen |                                                        |
| Kantons Aargau kann sich eine Partei                                           | Kontakt hinzufügen       |                                                        |
| durch eine handlungsfähige Person ver-                                         | Projektverfasser/in      |                                                        |
| treten lassen (§ 14 Abs. 1 und 2 VRPG).                                        | Kein Kontakt eingetragen |                                                        |
| Die Vertretenden haben sich durch eine                                         | Kontakt hinzufügen       |                                                        |
| schriftliche vollmacht auszuweisen.                                            | Rechnungsadresse         |                                                        |
| Parteien mit Sitz im Ausland haben ein                                         | Kein Kontakt eingetragen |                                                        |
| Zustellungsdomizil oder eine Vertretung in                                     | Kontakt hinzufügen       |                                                        |
| der Schweiz anzugeben (§ 15 Abs. 2                                             | Zurück                   | Speichern Weiter                                       |
| VRPG).                                                                         |                          |                                                        |
| Stockwerkeigentümergemeinschaft                                                |                          |                                                        |
| Bauliche Massnahmen (Art. 647d und e                                           |                          |                                                        |
| ZGB) dürfen nur mit der Zustimmung aller,                                      |                          |                                                        |

| bzw. der Mehrheit aller Miteigentümerin-<br>nen und Miteigentümer ausgeführt wer-<br>den.<br>Das Baugesuch ist von der Bauherrschaft<br>zu unterzeichnen. Bei gemeinschaftlichem<br>Eigentum ist grundsätzlich die Unterschrift<br>aller Beteiligten erforderlich. Die Stock-<br>werkeigentümerinnen und -Eigentümer o-<br>der die Stockwerkeigentümerversamm-<br>lung können daher ein Mitglied der<br>Stockwerkeigentümergemeinschaft oder<br>einen Dritten bevollmächtigen, in ihrem<br>Namen ein Baugesuch einzureichen und<br>gültig zu unterzeichnen. Ein protokollierter<br>Beschluss der Stockwerkeigentümerver-<br>sammlung ist einzureichen.                                                                                                    |        |                  |
|----------------------------------------------------------------------------------------------------|--------|------------------|
| Auch diesen Teilbereich des Formulars<br>schliessen Sie mit dem anklicken des But-<br>tons «Speichern» ab. Gehen Sie mit<br>«Weiter» zum nächsten Schritt. Schritt 2<br>ist somit abgeschlossen.                                                                                                    | Zurück | Speichern Weiter |
| ()(3)(3)_(3) | 78     | 9                |

## 1.5 Schritt 3: Beschreibung

Kontakte

Speichern erfolgreich

Ihr Gesuch wurde gespeichert. Sie können es später weiter bearbeiten.

|                                                                                                    | 1 2 3 4 8 9<br>Beschreibung       |
|----------------------------------------------------------------------------------------------------|-----------------------------------|
| In diesem Schritt wird das das Bauobjekt<br>näher beschrieben.<br>Machen Sie Angaben zur geplanten Nut-<br>zung. Mehrfachnennungen sind möglich.                                                                                                 | Zweckbestimmung*                  |
|                                                                                                    | Weitere Angaben zur Wohnnutzung   |
| Handelt es sich bei Ihrem Bauvorhaben<br>um eine Wohnnutzung, können Sie durch<br>" <b>Hinzufügen</b> " weitere Angaben zu den<br>Wohnungsdaten machen.<br>Ähnliche Felder erscheinen, wenn Sie un-<br>ter der Rubrik « <b>Zweckbestimmung</b> » | Keine Wohnungsdaten<br>Hinzufügen |

| «Gewerbliche und industrielle Nut-<br>zung» und/oder «Landwirtschaftliche<br>Nutzung» angekreuzt haben.                                                                                                    |                                                                                                    |
|----------------------------------------------------------------------------------------------------|----------------------------------------------------------------------------------------------------|
| Ergänzen Sie die Felder mit den erforder-<br>lichen Angaben.                                                                                                    | Wohnungsdaten         Anzahl Wohnungen*         à Anzahl Zimmer*         davon Zweitwohnung(en)*         Ø         Abbrechen         Speichern                                                                                                    |
| Sind weitere Bauten und Anlagen betrof-<br>fen, kann dies hier eingetragen werden<br>(«andere Bauten» wie zum Beispiel öf-<br>fentliche Bauten).                                                                                                    | Weitere Angaben für andere Bauten     Beispiel       Bezeichnung* I     Kantonsstrasse       Nutzungsart* I     Verkehr                                                                                                    |
| Betrifft das Baugesuch Parkplätze, ist die<br>Anzahl einzutragen. Werden mit dem ge-<br>planten Bauvorhaben Parkplätze erstellt<br>oder die momentane Parkplatzsituation<br>wird verändert, dann ist der Parkplatz-<br>nachweis auszufüllen.                                                                                                    | Parkplätze   Parkplätze betroffen?*   Nein   Ja   Anzahl bestehende   Parkplätze*   davon Pflichtparkplätze   Image: Constraint of the state of the state |
| <ul> <li>Machen Sie hier Angaben zur Beschreibung der Gebäudehülle.</li> <li>Anmerkung: Generell gilt, dass für eine starke Veränderung der Fassadenfarbe ein Baugesuch bei der Gemeinde oder unter Umständen beim Kanton eingeholt werden muss. Ein uneingeschränktes Recht auf eine freie Wahl der Fassadenfarbe gibt es nicht, beachten Sie deshalb auch die Bauordnung der Gemeinde.</li> <li>→ siehe Merkblatt "Empfehlungen zur Farb- und Materialwahl für Bauten in ländlicher Umgebung" (BVU 2018)</li> <li>Machen Sie deshalb bereits mit der Einreichung des Baugesuchs möglichst genaue Angaben zur farblichen Gestaltung der Gebäudehülle.</li> </ul> | Gebäudehülle •         Aussenwände •       Sichtbeton teilweise sandgestrahlt / Holz         Farbe der Aussenwände       Roh lasiert antigraffittyschutz/ Holz Sägeroh         Dachbelag •       Polymerbitumen beschiefert und bekiest begehbar         Farbe des Dachbelags       Grau / schieferfarbig                                                                                                    |
| "Gehen Sie mit " <b>Weiter</b> " zum nächsten<br>Schritt oder Speichern Sie das Gesuch                                                                                                    | Zurück Weiter                                                                                                    |

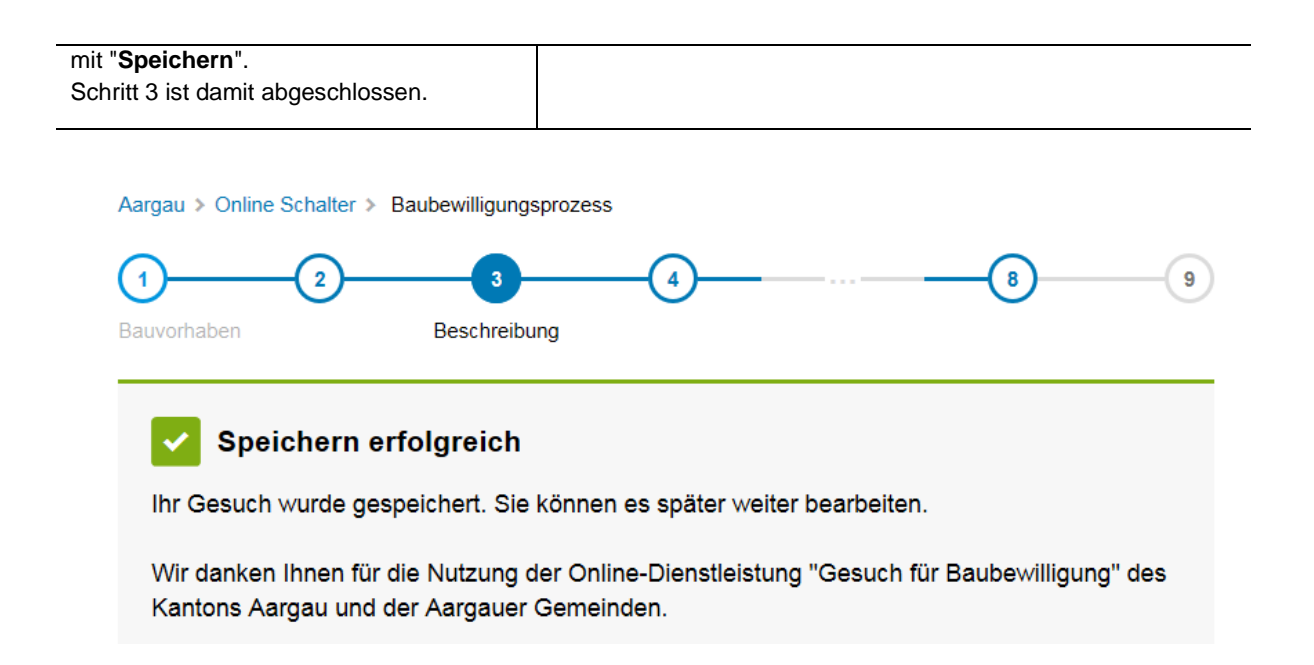

#### 1.6 Schritt 4: Gebäudetechnik

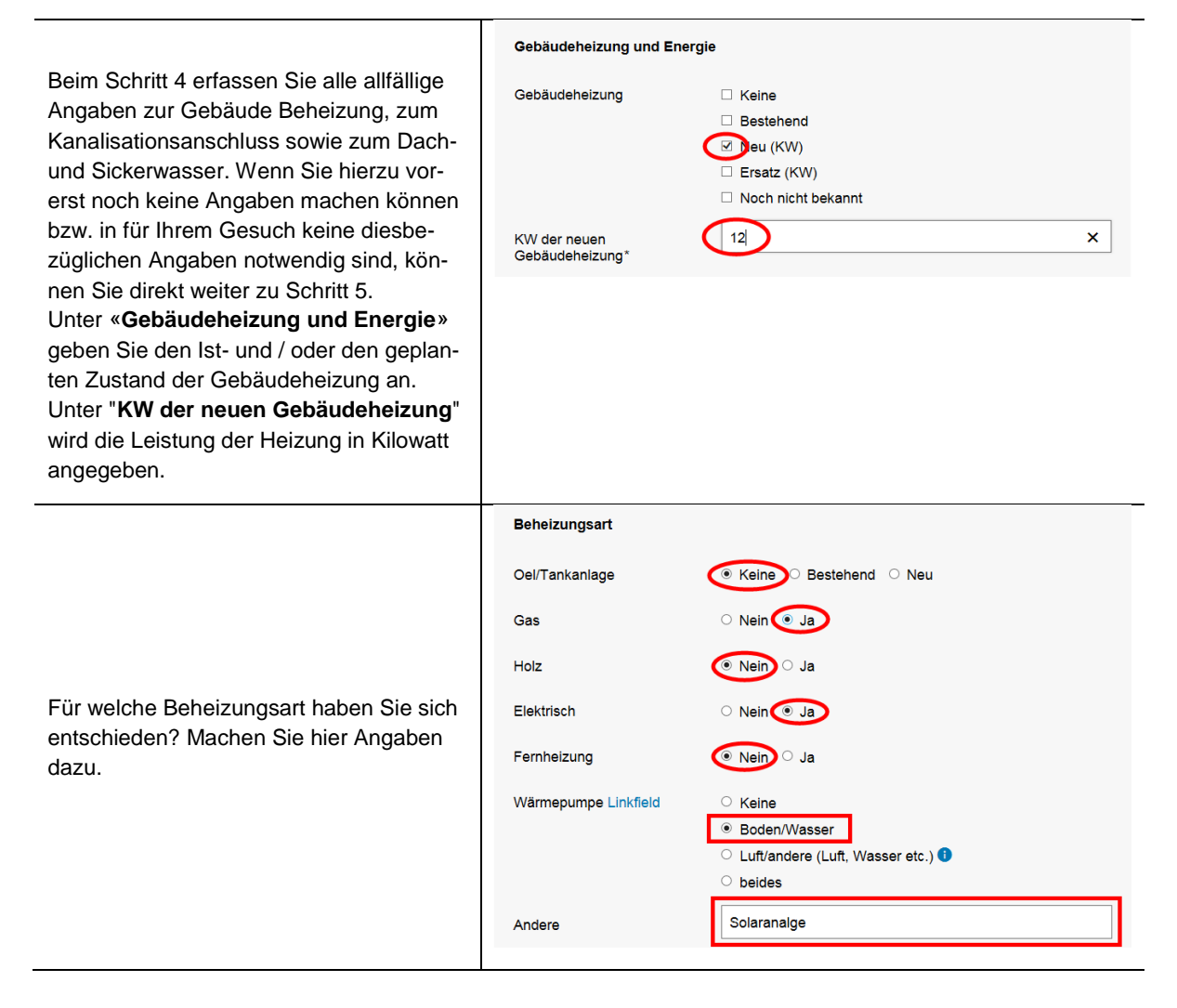

|                                        | Kanalisationsanschluss |                                                                                    |
|----------------------------------------|------------------------|------------------------------------------------------------------------------------|
| Ergänzen Sie die Angaben zum Kanalisa- | Liegenschaft 1         | <ul> <li>Nicht benötigt</li> <li>Bestehend</li> <li>Nicht angeschlossen</li> </ul> |
| tionsanschluss.                        | Bauobjekt 1            | <ul> <li>Nicht benötigt</li> <li>Bestehend</li> <li>Nicht angeschlossen</li> </ul> |

|                                                                                                    | Dach und Sickerwasser                                                                  |                                                                                                    |
|----------------------------------------------------------------------------------------------------|----------------------------------------------------------------------------------------|----------------------------------------------------------------------------------------------------|
| Machen Sie hier Angaben zum Dach- und<br>Sickerwasser Hier können die Angaben<br>zum Sauberwasser gemacht werden.                                                                                | Versickerung<br>in öffentliches Gewässer<br>Kanalisation<br>Eigenverwendung <b>(</b> ) | <ul> <li>Nicht benötigt O Bestehend Neu</li> <li>Nicht benötigt Bestehend Neu</li> <li>Nicht benötigt Bestehend Neu</li> <li>Nicht benötigt Bestehend Neu</li> <li>Nein Ja</li> </ul> |
| Auch diesen Teilbereich des Formulars<br>schliessen Sie mit dem anklicken des But-<br>tons «Speichern» ab. Gehen Sie mit<br>«Weiter» zum nächsten Schritt. Schritt 4<br>ist somit abgeschlossen. | Zurück                                                                                 | Speichern Weiter                                                                                                    |

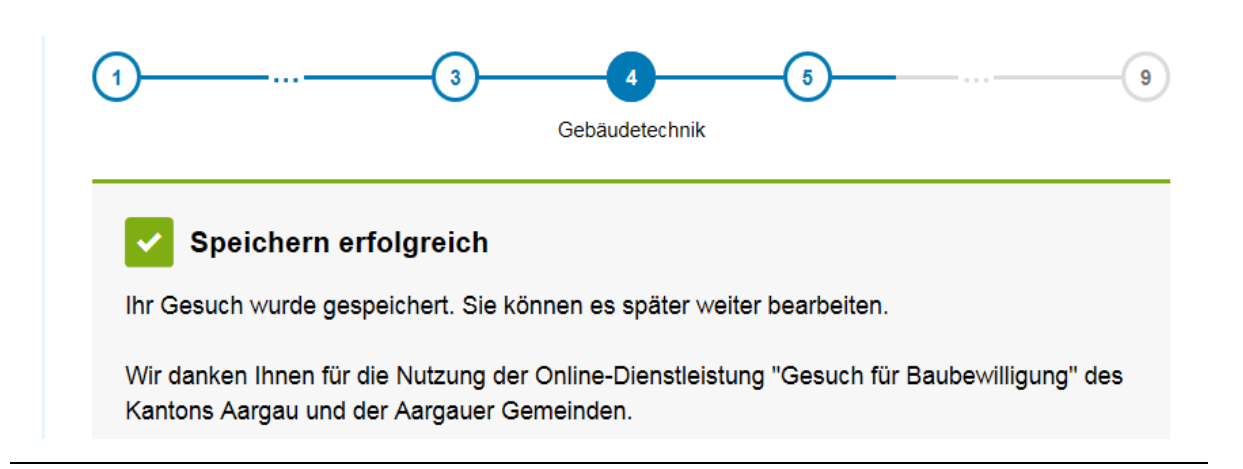

#### 1.7 Schritt 5: Bauzonen

|                                                                                                    | Bauzone(n) 🕕                                                           |                                                                                                    |
|----------------------------------------------------------------------------------------------------|------------------------------------------------------------------------|----------------------------------------------------------------------------------------------------|
| Wählen Sie in dieser Rubrik die Bauzonen<br>an, in denen das geplante Bauvorhaben<br>Baugesuch liegt.              | Bauzone(n)*                                                            | <ul> <li>innerhalb rechtskräftiger Bauzone</li> <li>ausserhalb rechtskräftiger Bauzone Linkfield</li> <li>ibritweise innerhalb / teilweise ausserhalb Bauzone</li> <li>übriges Gebiet</li> </ul> |
| Geben Sie die Nutzungsart ein.<br>Kontaktieren Sie dazu die Bau- und Nut-<br>zungsordnung der betroffene Gemeinde. | Nutzungszone(n)* 🕄<br>Überlagerte Zone(n) 🕄<br>Sondernutzungsplanung 🌒 | Wohnen         Verdachtsfläche Archaeologie         Gestaltungsplan / Dorfzone                                                                                                    |

|                                                                                                    | Dichteziffern                                                                                                    |                                                                                                    |
|----------------------------------------------------------------------------------------------------|----------------------------------------------------------------------------------------------------|----------------------------------------------------------------------------------------------------|
| Ergänzen Sie die Angaben mit den zuläs-<br>sigen und geplanten Dichteziffern.<br>Anmerkung:<br>Die Anhänge 1 und 2 BauV sowie §§ 16–<br>31 BauV sind erst anwendbar, wenn die<br>Gemeinde ihren Allgemeinen Nutzungs-<br>plan (Bauzonenplan und Kulturlandplan<br>mit BNO) an die neuen Begriffe und<br>Messweisen der IVHB angepasst hat. So-<br>lange diese Anpassung nicht erfolgt ist,<br>gilt weiterhin das bisherige Recht (A-<br>BauV), wie es in Anhang 3 BauV aufge-<br>führt ist (siehe auch das Merkblatt Erläute-<br>rungen zum Bau- und Nutzungsrecht des<br>Kantons Aargau, BVU 2014). | Ausnützungsziffer<br>gemäss Zonenordnung 1<br>Ausnützungsziffer<br>gemäss Bauprojekt 1<br>Baumassenziffer<br>gemäss Zonenordnung 1<br>Baumassenziffer<br>gemäss Bauprojekt 1<br>Grünflächenziffer<br>gemäss Zonenordnung 1<br>Geschossflächenziffer<br>gemäss Zonenordnung 1<br>Geschossflächenziffer<br>gemäss Zonenordnung 1<br>Überbauungsziffer<br>gemäss Zonenordnung 1 |                                                                                                    |
| Ergänzen Sie die Angaben zu den einzel-<br>nen Themen.                                                                                                    | Weitere Angaben<br>Gewässerschutzbereich •<br>Hochwassergefährdung*<br>Linkfield Linkfield<br>Erdbebenkonformitätserklärung<br>Linkfield<br>Empfindlichkeits-Stufe gemäss<br>Bau- und Nutzungsordnung •                                                                                                    | <ul> <li>✓ Au (A)</li> <li>□ übrige Bereiche (B/C)</li> <li>□ Quellfassungsbereiche (SI/SII/SIII) <sup>●</sup></li> <li>○ Nein <sup>●</sup> Ja</li> <li>9 onicht erforderlich</li> <li>9 erforderlich und liegt bei</li> <li>9 erforderlich und wird vor Baubeginn eingereicht</li> <li>111</li> </ul> |
| Auch diesen Teilbereich des Formulars<br>schliessen Sie mit dem anklicken des But-<br>tons « <b>Speichern</b> » ab. Gehen Sie mit<br>« <b>Weiter</b> » zum nächsten Schritt.<br>Schritt 5 ist somit abgeschlossen.                                                                                                    | Zurück                                                                                                    | Speichern Weiter                                                                                                    |

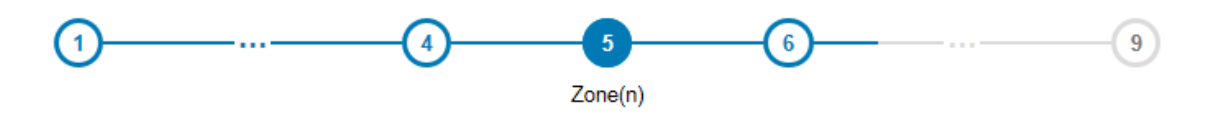

# Speichern erfolgreich

Ihr Gesuch wurde gespeichert. Sie können es später weiter bearbeiten.

Wir danken Ihnen für die Nutzung der Online-Dienstleistung "Gesuch für Baubewilligung" des Kantons Aargau und der Aargauer Gemeinden.

-

|                                                                                                    | Weitere Angaben                                                                                                    |                                                                  |
|----------------------------------------------------------------------------------------------------|----------------------------------------------------------------------------------------------------|------------------------------------------------------------------|
| Wenn für Ihr Bauvorhaben Ge-<br>such nicht ausserhalb der<br>Bauzone liegt, oder für Ihr Vor-<br>haben keine umwelt- oder si-<br>cherheitsrelevanten Angaben<br>notwendig sind, sowie die Berei-<br>che Wald, Kantonsstrasse, Ge-<br>wässer etc. nicht betroffen sind,<br>können Sie direkt weiter zu<br>Schritt 7. | <ul> <li>Angaben</li> <li>Bitte beantworten Sie die Fragen zu den untenstehenden Themenbereit<br/>Bauvorhaben betreffen. Diese Angaben helfen die notwendigen Formul<br/>unter "7. Dokumente" bereitzustellen und Unterlagenergänzungen zu ver</li> <li>Umweltrechtliche Angaben</li> <li>Angaben zur Sicherheit (Brandschutz, Arbeitnehmer, Chemie, Hochwase</li> <li>Kantonsstrasse</li> <li>Wald</li> <li>Bauten ausserhalb der Bauzone</li> <li>Weitere Angaben (Gewässer, Denkmalschutz, Luftfahrthindernis)</li> </ul> | chen, soweit sie das<br>are und Merkblätter<br>armeiden.<br>ser) |
|                                                                                                    | Our Weitrechtliche Angaben                                                                                                    |                                                                  |
|                                                                                                    | Sind Erdsonden geplant? Informationen AGIS                                                                                                    | ◉ Nein ◯ Ja                                                      |
|                                                                                                    | Sind Sondierbohrungen (Wärmepumpen) oder<br>Pumpversuche vorgesehen? Informationen                                                                                                    | ● Nein ◯ Ja                                                      |
| Sind für das Baugesuch « <b>Um-</b>                                                                                                    | Ist eine Solaranlage geplant? AGIS                                                                                                    | ● Nein ○ Ja                                                      |
| weltrechtliche Angaben» zu machen, klicken Sie die Zeile an                                                                                                    | Sind Altlasten betroffen? Informationen                                                                                                    | ◉ Nein ◯ Ja                                                      |
| und beantworten Sie die darun-<br>ter aufgeführten Fragen. Initial<br>sind die Fragen mit " <i>Nein</i> " vorge-                                                                                                    | Sind Einbauten ins Grundwasser/vorübergehende<br>Grundwasserabsenkungen (Bauwasserhaltung) erforderlich?<br>Informationen AGIS                                                                                                    | ● Nein ○ Ja<br>?                                                 |
| wählt.                                                                                                    | Sind Eingriffe in den Boden geplant? Informationen                                                                                                    | ● Nein ○ Ja                                                      |
|                                                                                                    | Sind Lärmschutzmassnahmen erforderlich? Informationen AGIS                                                                                                    | ● Nein 〇 Ja                                                      |
|                                                                                                    | lst ein Materialabbau geplant?                                                                                                    | ● Nein ○ Ja                                                      |
|                                                                                                    | Soll eine öffentliche Kanalisation gebaut oder geändert<br>werden? Informationen                                                                                                    | ◉ Nein ○ Ja                                                      |
|                                                                                                    | Ist ein Energienachweis erforderlich? Informationen                                                                                                    | ● Nein ○ Ja                                                      |
|                                                                                                    | S Angaben zur Sicherheit (Brandschutz, Arbeitnehmer, Ch                                                                                                    | nemie, Hochwasser)                                               |
|                                                                                                    | Ist eine kantonale Brandschutzbewilligung für das Vorhaben erforderlich? Informationen                                                                                                    | ● Nein ○ Ja                                                      |
|                                                                                                    | Ist eine kantonale Brandschutzbewilligung für eine<br>Feuerungsanlage erforderlich? Informationen                                                                                                    | ● Nein ◯ Ja                                                      |
| Sind für das Baugesuch « <b>Anga-<br/>ben zur Sicherheit</b> » zu machen,<br>klicken Sie die Zeile an und be-<br>antworten Sie die darunter auf-<br>geführten Fragen. Initial sind die<br>Fragen mit "Nein" beantwortet.                                                                                            | Ist eine kommunale Brandschutzbewilligung für das<br>Vorhaben erforderlich? (Falls ja, legen Sie den<br>Gesuchsunterlagen bitte das kommunale<br>Brandschutzkonzept bei).                                                                                                    | ● Nein O Ja                                                      |
|                                                                                                    | Ist ein Betrieb betroffen und beschäftigt der Betrieb<br>Arbeitnehmende? Informationen                                                                                                    | ● Nein ◯ Ja                                                      |
|                                                                                                    | Ist ein Betrieb / Vorhaben betroffen, der / das der<br>Störfallverordnung untersteht, bzw. liegt die Bauparzelle an<br>einer SBB-Strecke oder Autobahn? Informationen AGIS                                                                                                    | ● Nein ○ Ja                                                      |
|                                                                                                    | Liegt das Bauvorhaben in einem hochwassergefährdeten<br>Gebiet? AGIS                                                                                                    | ● Nein ○ Ja                                                      |

-

|                                                                                                    | ♥ Kantonsstrasse                                                                                                    |                                                                                  |                                                                    |   |                |
|----------------------------------------------------------------------------------------------------|----------------------------------------------------------------------------------------------------|----------------------------------------------------------------------------------|--------------------------------------------------------------------|---|----------------|
| Sind für das Baugesuch Anga-<br>ben zur « <b>Kantonsstrasse</b> » zu<br>machen, klicken Sie die Zeile an<br>und beantworten Sie die darun-<br>ter aufgeführten Fragen. Initial<br>sind die Fragen mit " <i>Nein</i> " beant-<br>wortet.              | Ist durch das Bauvorhaben eine Kantonsstrasse bet<br>Wird der Mindestabstand zur Kantonsstrasse unters<br>(§ 111 BauG) oder werden Baulinien überschritten?<br>Informationen AGIS<br>Ist eine neue Erschliessung an die Kantonsstrasse g<br>oder wird eine bestehende Erschliessung stärker fre<br>(§ 113 Baug)? Informationen Informationen<br>Sind Reklamen im Einflussbereich der Kantonsstrass<br>geplant? Informationen                                                             | troffen?<br>schritten<br>geplant<br>equentiert                                   | <ul> <li>Neir</li> <li>Neir</li> <li>Neir</li> <li>Neir</li> </ul> |   | Ja<br>Ja<br>Ja |
| Sind für das Baugesuch Anga-<br>ben zum « <b>Wald</b> » zu machen, kli-<br>cken Sie die Zeile an und beant-<br>worten Sie die darunter<br>aufgeführten Fragen. Initial sind<br>die Fragen mit " <i>Nein</i> " beantwor-<br>tet.                      | <ul> <li>♥ Waid</li> <li>Wird der Mindestabstand zum Waid (§ 48 BauG)<br/>unterschritten? Informationen Informationen AGIS</li> <li>Befindet sich das geplante Bauvorhaben im Wald?<br/>Informationen AGIS</li> <li>Wird der Mindestabstand zum Wald (§ 48 BauG)<br/>unterschritten? Linkfield Linkfield Linkfield</li> <li>Bitte reichen Sie eine<br/>Begründung für die<br/>Unterschreitung gemäss § 67<br/>BauG ein.</li> </ul>                                                       | ● N<br>● N                                                                       | iein O J                                                           | a |                |
| Sind für das Baugesuch Anga-<br>ben zu <b>«Bauten ausserhalb</b><br><b>Baugebiet»</b> zu machen, klicken<br>Sie die Zeile an und beantworten<br>Sie die darunter aufgeführten<br>Fragen. Initial sind die Fragen<br>mit " <i>Nein</i> " beantwortet. | Bauten ausserhalb der Bauzone Handelt es sich um einen landwirtschaftlichen Betrieb? Informationen Informationen Handelt es sich um eine besitzstandsgeschützte Liegenschaft (Art. 24c RPG), Pferdehaltung in der Landwirtschaftszone, standortgebundene Bauten und / oder gewerblichen Besitzstand? Informationen Informationen Handelt es sich um ein oben nicht genanntes Bauvorhaben ausserhalb der Bauzone? Informationen Sind Terrainveränderungen ausserhalb der Bauzone geplant? | <ul> <li>Nein</li> <li>Nein</li> <li>Nein</li> <li>Nein</li> <li>Nein</li> </ul> | Ja<br>Ja<br>Ja                                                     |   |                |

| Geben Sie die geplanten Bau-   kosten und die Kosten zur vorge-   sehenen Umgebungsgestaltung   ein.   Gebäude und Nebengebäude   BKP 1 – 3   Umgebung BKP 4   Baukosten ohne Land (inkl. allfällige Abbruchkosten) (in CHF)*   1'200'000.00   1'200'000.00   1'430'000.00                                          | such <b>«Wei-</b><br>machen, kli-<br>n und beant-<br>nter<br>n. Initial sind<br><i>n</i> " beantwor-<br>Bitte reichen Sie eine<br>Begröndung für die<br>Unterschreitung gemäss § 67<br>BauG ein.                                                                                                    |
|----------------------------------------------------------------------------------------------------|----------------------------------------------------------------------------------------------------|
|                                                                                                    | anten Bau-<br>ten zur vorge-<br>gsgestaltung     Baukosten ohne Land (inkl. allfällige Abbruchkosten) (in<br>CHF)*     1'200'000.00       Umgebungsarbeiten (in CHF)     230'000.00       Total (in CHF)     1'430'000.00                                                                                                    |
| Ergänzen Sie das Gesuch mit<br>zusätzlichen Angaben, sofern er-<br>wünscht oder erforderlich.       Bemerkungen und Hinweise         Auch diesen Teilbereich des For-<br>mulars schliessen Sie mit dem<br>anklicken des Buttons «Spei-<br>chern» ab. Gehen Sie mit «Wei-<br>ter» zum nächsten Schritt.       Zurück | Bemerkung       Bemerkungen und Hinweise       Bemerkungen und Hinweise       Sie mit dem       Speichern       Sie mit «Wei-       Schritt.       Begeschlos- |

| D                                         | 5                                           | 6                                    | 7                                     |                  | 9      |
|-------------------------------------------|---------------------------------------------|--------------------------------------|---------------------------------------|------------------|--------|
| Speichern                                 | erfolgreich                                 |                                      |                                       |                  |        |
| Ihr Gesuch wurde g<br>Wir danken Ihnen fü | espeichert. Sie kön<br>ir die Nutzung der ( | nen es später w<br>Online-Dienstleis | eiter bearbeiten.<br>stung "Gesuch fü | r Baubewilligung | g" des |
| Kantons Aargau un                         | d der Aargauer Ger                          | neinden.                             | -                                     |                  | -      |

## 1.9 Schritt 7: Dokumente

|                                                                                                    |                                                                                                    | eBau Training G                              | S1@ Suche Q Menü ☰                                                                                      |
|----------------------------------------------------------------------------------------------------|----------------------------------------------------------------------------------------------------|----------------------------------------------|----------------------------------------------------------------------------------------------------|
|                                                                                                    | Übersicht Meine Vorgänge Dienstleistungen Persönliche Daten Organisationen Hilfe & Ir                                                                                                    | nfos                                         |                                                                                                    |
| Mit dem Ausfüllen der Schritte 1 «Bauvor-<br>haben» bis 6 «Weitere Angaben» wer-                              | Gesuch für Baubewilligung - Integrate<br>EBPA-0772-2390                                                                                                    | or-T                                         |                                                                                                    |
| den im Schritt 7 « <b>Dokumente</b> » die für das<br>Baugesuch erforderlichen Formulare zu-<br>sammengestellt | (1) (2) (6) (7) (2) (2) (2) (2) (2) (2) (2) (2) (2) (2                                                                                                    | 8 9<br>mente' springen                       | Kontakt<br>Gemeinde ZZ Testgemeinde MH 1<br>Bauverwaltung MH1<br>Hintere Bahnhofstrasse 8<br>5001 Aarau |
|                                                                                                    | Formulare und Merkhlätter                                                                                                    |                                              | Tel: 111<br>ebautest.mh+9998@gmail.com                                                                  |
| Klicken Sie auf « <b>Download</b> » und füllen<br>Sie die jeweiligen Formulare aus.                           | Die nachstehen die urgelisteten Formulare sind für die Bauelngabe erforderlich<br>nach dem Ausfüllen im Bereich "Dokumente zum Bauvorhaben hochladen" he<br>dienen die aufgeführten Merkbiläter und Informationen: | h. Laden Sie diese<br>och. Als Hilfestellung | Webseite<br>Standort                                                                                    |
| Speichern Sie sie auf ihrem Computer ab.                                                                      | Formulare                                                                                                    |                                              | Antrail                                                                                                 |
|                                                                                                    | Thema Formular                                                                                                    | URL AGIS                                     | Support                                                                                                 |
|                                                                                                    | Umweitrecht Bewilligung Erdsonden beantragen                                                                                                    | Download Link                                |                                                                                                    |
|                                                                                                    | Umweitrecht Formular Sondierbohrungen / Pumpversuche                                                                                                    | Download Link                                |                                                                                                    |
|                                                                                                    | Umwelirecht Ist ein Materialabbau geplant?                                                                                                    | Download                                     |                                                                                                    |
|                                                                                                    | Umweltrecht Formular Energienachweis AG                                                                                                    | Download                                     |                                                                                                    |
|                                                                                                    | saubewillioungsorgzess/gesuch-bearbeiten/rewrite                                                                                                    |                                              |                                                                                                    |
|                                                                                                    | Wetere Angaben Merkblatt Luftfahrthindernis Dokumente zum Bauvorhaben hochladen                                                                                                    | Link                                         |                                                                                                    |
| Laden Sie bei diesem Schritt alle erforder-                                                                   | Dokumente Q. Suchen                                                                                                    |                                              |                                                                                                    |
| lichen Baugesuchsunterlagen (Pläne, For-<br>mulare, etc.) hoch.                                               | uateiname ⊖ uokumenttyp ⊖ uatum ⊖ kommentar ⊖ uokumen                                                                                                    | Datei hinzufügen                             |                                                                                                    |
|                                                                                                    | Zurück                                                                                                    | Speichern Weiter                             |                                                                                                    |
|                                                                                                    | <sup>Q</sup> G <sup>*</sup> Teilen ⇔ Sette drucken <sup>Q</sup> G <sup>*</sup> Teilen ↔ Sette drucken                                                                                                    |                                              |                                                                                                    |
| Wählen Sie einen «"Dokumententyp»"                                                                            | Baugesuchsdokumente im Schritt 7 definitiv hochgeladen und ges                                                                                                    | speichert wurden.                            |                                                                                                    |
| aus. Und geben Sie einen allfälligen Kom-                                                                     | Dokumenttyp* Formular                                                                                                    | ```                                          | /                                                                                                    |
| mentar ein.                                                                                                   | Kommentar zur Datei                                                                                                    |                                              |                                                                                                    |
|                                                                                                    | 1 Datei auswählen                                                                                                    |                                              |                                                                                                    |
|                                                                                                    | Abbrechen                                                                                                    | Hochladen                                    | •                                                                                                    |
|                                                                                                    | ස්දී Tetlen අපි Serie drucken                                                                                                    |                                              |                                                                                                    |

| Fügen Sie mit dem Button «"Hochladen»"                                                                                                    | Baugesuchsdokumente im Schritt 7 definitiv hochgeladen und gespeichert wurden.                                                                                                    |
|----------------------------------------------------------------------------------------------------|----------------------------------------------------------------------------------------------------|
| die Datei zu den hochzuladenden Doku-<br>menten hinzu. Es können mehrere Doku-                                                                                                    | Dokumenttyp* Formular                                                                                                    |
| mente vom gleichen Dokumenttyp hinter-                                                                                                    | Aommentar zur uatei                                                                                                    |
| einander ausgewählt werden.                                                                                                    | Abhrochen Kerthladen                                                                                                    |
| laden werden, die maximale Dateigrösse                                                                                                    |                                                                                                    |
| ist 70 MB.                                                                                                    | k G Tetlen ↔ Sette drucken                                                                                                    |
| Mit dem Button «"Hochladen»" werden                                                                                                    | Baugesuchsdokumente im Schritt 7 definitiv hochgeladen und gespeichert wurden.                                                                                                    |
| alle ausgewählten Dokumente hochgela-                                                                                                    | Dokumenttyp* Formular                                                                                                    |
| den.<br>Das «Hochladen» kann einige Sekunden                                                                                                    | Kommentar zur Datei                                                                                                    |
| dauern.                                                                                                    |                                                                                                    |
| Wiederholen Sie den Vorgang so lange,<br>bis Sie alle Dokumente bochgeladen ba-                                                                                                    | Abbrechen Hochladen                                                                                                    |
| ben.                                                                                                    | କଟ୍ସି Teilen 🛛 🛱 Sette drucken                                                                                                    |
| Hinweis: Bitte achten Sie darauf, dass<br>Dokumente, die Sie gleichzeitig hochla-<br>den, vom gleichen Dokumenttyp sind.<br>Um ein Dokument, welches Sie in eBau<br>zu Ihrem Baugesuch hochgeladen haben,<br>wieder zu löschen, ziehen Sie den Scroll-<br>balken nach rechts. Die Icons zum Bear-<br>beiten und Löschen werden sichtbar.<br>Klicken Sie bei dem Dokument, welches<br>Sie löschen möchten, auf das Icon Papier-<br>korb. Das Dokument wird aus der Tabelle<br>entfernt. | Dokumente zum Bauvorhaben hochladen         Dokumente Q. Suchen         Dateiname       Dokumentyp Datum Kommentar Dokument ID URL UL UL DOSEEB26(37)         Formular Sondietobrung pår formular       20.04.2023 - 20.3908.4000-0078-000000000000000000000000000000 |
| Auch diesen Teilbereich des Formulars<br>schliessen Sie mit dem anklicken des But-<br>tons «Speichern» ab. Gehen Sie mit<br>«Weiter» zum nächsten Schritt. Schritt 7<br>ist somit abgeschlossen.                                                                                                    | Zurück Weiter Weiter                                                                                                    |
|                                                                                                    |                                                                                                    |

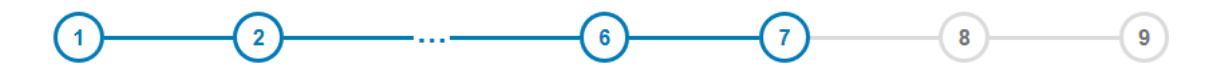

# Speichern erfolgreich

Ihr Gesuch wurde gespeichert. Sie können es später weiter bearbeiten.

Wir danken Ihnen für die Nutzung der Online-Dienstleistung "Gesuch für Baubewilligung" des Kantons Aargau und der Aargauer Gemeinden.

Laden Sie ihr Gesuch herunter und kontrollieren Sie, ob alle Angaben vorhanden sind.

Fehlen Angaben, gehen Sie auf den jeweiligen Schritt zurück und ergänzen Sie diese an der entsprechenden Stelle. Sind alle Ihnen bekannten Angaben in den Schritten 1 «Baugesuch» bis 7 «Dokumente» enthalten, klicken Sie auf «**Unterschriftenblatt**».

Hinweis: Laden Sie zuerst alle Dokumente unter Schritt 7 hoch, die Sie einreichen möchten. Generieren Sie erst danach das Unterschriftenblatt.

Drucken Sie das Unterschriftenblatt aus, lassen Sie es von der Bauherrschaft und der Grundeigentümerin / dem Grundeigentümer unterschreiben.

Haben Sie das Unterschriftenblatt ausgefüllt, scannen Sie es ein und speichern Sie es auf Ihrem Computer ab.

**Hinweis:** Prüfen Sie, ob alle eingereichten Dokumente in der Tabelle aufgeführt sind (zuerst alle Dokumente hochladen und erst danach Unterschriftenblatt generieren). Gesuch senden

#### Unterschriftenblatt hochladen

Im untenstehenden Dokument sind Ihre Angaben zusammenfassend aufgeführt. Bitte überprüfen Sie die Angaben auf ihre Richtigkeit und Voliständigkeit. Erforderliche Änderungen nehmen Sie bitte in den entsprechenden Schritten vor. Nach der Prüfung und dem Hochladen des Unterschriftenblatts können Sie das Gesuch über den Button "Senden" elektronisch einreichen.

#### Ihr Gesuch: 👜 Download

Bitte drucken und unterschreiben Sie das 🍓 Unterschriftenblatt und laden es nach dem Scannen hier hoch. Ohne Unterschrift kann die Standortgemeinde Ihr Gesuch nicht behandeln.

| Jnterschriftenblatt*   | Datei hinzufügen |                        |
|------------------------|------------------|------------------------|
| Nutzungsbedingungen* 🕕 | Ich stimme den   | Nutzungsbedingungen zu |

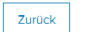

😪 Teilen 🛱 Seite drucken

5. September 2017

#### UNTERSCHRIFTENBLATT

Kanton Aargau, Entfelderstrasse 22, 5001 Aarau

#### Gesuch Strassenverbreiterung

Standort: Endingen, k284 , Parzellen-Nr(n). 1001, Standort: Lengnau (AG), K284 , Parzellen-Nr(n). 1002

Folgende Dokumente sind Teil des Gesuchs

| Dateiname                                                                       | Dokumenttyp | Datum      | Kommentar    | Dokument-ID                   |
|---------------------------------------------------------------------------------|-------------|------------|--------------|-------------------------------|
| Unterschriebenes_Unterschrif<br>tenblatt_EBPA-6312-5505.pdf                     | Formular    | 27.06.2017 |              | 0000000000000<br>1000007219   |
| formular_hochwasserschutzn<br>achweis_selbstdeklaration_<br>test 27.06.2017.pdf | Formular    | 27.06.2017 | HWS nachweis | 00000000000000<br>10000007220 |

Der / die Unterzeichnende hat Kenntnis von den gesetzlichen Grundlagen und bestätigt hiermit, dass alle Angaben wahrheitsgetreu ausgefüllt sind. Die Unterschrift gilt als verbindliche, zustimmende Kenntnisnahme zu den in den Schritten 1 bis 8 beschriebenen Inhalten des Gesuchs sowie für alle schriftlich eingereichten oder online hochgeladenen Dokumente.

Die Gesuchseingabe und später folgende Korrespondenz und / oder revidierte / ergänzte Gesuchseingaben erfolgen ausschliesslich auf dem elektronischen Weg (Online Schalter). Ausnahmen sind Einwendungen Dritter auf dem Postweg und die damit zusammenhängende Korrespondenz mit diesen Dritten sowie die Zustellung der Verfügung (mit allfälligen Entscheiden / Bewilligungen des Kantons).

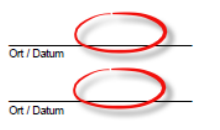

UnterSchmerschaft (oder gesetzlich Bevollmächtigter) Kanton Aargau Meeschrift Gewegentümer (oder gesetzlich Bevollmächtigter) Kanton Aargau

Klicken Sie auf **«Datei hinzufügen»**. Wählen Sie mit **«Datei hochladen»** das unterschriebene Unterschriftenblatt aus.

| Mit «Hochladen» wird das Dokument dem Gesuch hinzugefügt. | (1)(2)(<br>Bauvorhaben                                              | 3                                                                                                    |
|-----------------------------------------------------------|---------------------------------------------------------------------|----------------------------------------------------------------------------------------------------|
|                                                           | Datei hinzufügen                                                    |                                                                                                    |
|                                                           | Dokument zum Bauvo                                                  | rhaben hochladen                                                                                                    |
|                                                           |                                                                     |                                                                                                    |
|                                                           |                                                                     |                                                                                                    |
|                                                           | Abbrechen                                                           | Hochladen                                                                                                    |
|                                                           |                                                                     |                                                                                                    |
|                                                           |                                                                     |                                                                                                    |
|                                                           |                                                                     |                                                                                                    |
|                                                           |                                                                     |                                                                                                    |
| Hinweis: Ohne Unterschriftenblatt kann                    | _                                                                   | <u>_</u>                                                                                                    |
| das Gesuch nicht abgesendet werden.                       | Unterschriftenblatt*                                                | Datei hinzufügen                                                                                                    |
| Es erfolgt eine Fehlermeldung.                            |                                                                     | Bevor das Gesuch gesendet wird, muss das Unterschriftenblatt hinzugefügt werden.                                      |
|                                                           |                                                                     |                                                                                                    |
|                                                           | Gesuch senden                                                       |                                                                                                    |
|                                                           | Unterschriftenblatt ho                                              | chladen                                                                                                    |
|                                                           | Im untenstehenden Dokument s                                        | ind Ihre Angaben zusammenfassend aufgeführt. Bitte überprüfen                                                         |
|                                                           | Sie die Angaben auf ihre Richtig<br>bitte in den entsprechenden Sci | keit und Vollständigkeit. Erforderliche Änderungen nehmen Sie<br>nritten vor. Nach der Prüfung und dem Hochladen des  |
| Other and Standard Networks also discovered               | Unterschriftenblatts können Sie                                     | das Gesuch über den Button "Senden" elektronisch einreichen.                                                          |
| Stimmen Sie den Nutzungsbedingungen                       | Ihr Gesuch: 嶜 Download                                              |                                                                                                    |
| Damit ist Schritt 8 «Gesuch senden» ab-                   | Bitte drucken und unterschreibe<br>hier hoch. Ohne Unterschrift kar | en Sie das 👜 Unterschriftenblatt und laden es nach dem Scannen<br>an die Standortgemeinde Ihr Gesuch nicht behandeln. |
| geschlossen.                                              |                                                                     |                                                                                                    |
|                                                           | Unterschriftenblatt*                                                | Dateiname                                                                                                    |
| Dieser Vorgang kann einige Sekunden                       |                                                                     | Unterschriftenblatt.pdf                                                                                               |
| dauern.                                                   | Nutzunasbedingungen* ()                                             | Ich stimme den Nutzungsbedingungen zu                                                                                 |
|                                                           |                                                                     |                                                                                                    |
|                                                           | Zurück                                                              | Senden                                                                                                    |
|                                                           | er an an an an an an an an an an an an an                           |                                                                                                    |
|                                                           | v Teilen الب Seite drucken                                          |                                                                                                    |
|                                                           |                                                                     |                                                                                                    |

## 1.11 Bestätigung

| Es erscheint folgende Bestätigung. Wenn<br>Sie diese Meldung lesen, haben Sie er-<br>folgreich ein Baugesuch elektronisch ein-<br>gereicht. Besten Dank. | Aargau > Online Schalter > Baubewilligungsprozess            Übermittlung erfolgreich          Ihr Gesuch wurde übermittelt und wird geprüft.          Sie können den Status Ihres Gesuchs unter "Meine Geschäfte" verfolgen. Dort haben Sie       auch die Möglichkeit, über die Funktion "Gesuch kopieren und neu starten" ähnliche Gesuche       zu erfassen. Wählen Sie dazu den entsprechenden Eintrag an.          Wir danken Ihnen für die Nutzung der Online-Dienstleistung "Gesuch für Baubewilligung" des |
|----------------------------------------------------------------------------------------------------|----------------------------------------------------------------------------------------------------|
|                                                                                                    | Wir danken ihnen für die Nutzung der Online-Dienstieistung "Gesuch für Baubewilligung" des Kantons Aargau und der Aargauer Gemeinden.                                                                                                    |

# 2. Unterlagenergänzung Überarbeitung einreichen

| Verlangt die Bauverwaltung eine Ergän-<br>zung oder eine Überarbeitung des einge-<br>reichten Baugesuchs, erhalten Sie eine E-<br>Mail mit einem Link. Durch Anklicken des<br>Links gelangen Sie zur Anmeldung.<br>Bitte melden Sie sich mit Ihrem Benutzer-<br>namen und Passwort an.<br>Sie gelangen automatisch zu Ihren offe-<br>nen Anfragen im Online-Schalter.<br><b>Hinweis:</b> Bitte beachten Sie, dass das<br>Beantworten der Ergänzungsanfrage zur-<br>zeit noch nicht zwischengespeichert wer-<br>den kann. Beantworten Sie die Ergän-<br>zungsanfrage deshalb erst, wenn Sie alle<br>Dokumente beisammen haben. | Image: Constraint of the end of the end of t |
|----------------------------------------------------------------------------------------------------|----------------------------------------------------------------------------------------------------|
| Schritt 1:<br>Wählen Sie eine Anfrage an und gehen<br>klicken Sie auf «"Weiter»".                                                                                                    | Aargau > Online Schalter > Baubewilligungsprozess                                                                                                    |
| Schritt 2:<br>Auf dieser Seite werden Ihnen die Nach-<br>richt der Bauverwaltung und allfällige Da-<br>teien, welchedie durch die Bauverwaltung<br>angehängt wurden, angezeigt.                                                                                                    | Aargau > Online Schalter > Baubewilligungsprozess         1       2       3       4       5         EBPA-6568-9857: Unterlagenergänzung / Überarbeitung zu Ihrem Gesuch         Sehr geehrter Herr Mäusliq         Damit wir die Beurteilung vornehmen können, benötigen wir noch die folgenden Ergänzungen / Überarbeitungen:         .         .         .         .         .         .         .         .         .         .         .         .         .         .         .         .         .         .         .         .         .         .         .         .         .         .         .         .         .         .         .         .         .         .         .         .         .         .         .         .         .         .      <                                                                                                    |
| Klicken Sie auf «Weiter»"Weiter".                                                                                                    | www.aarburg.ch<br>Bei technischen Fragen wenden Sie sich bitte an den Support und geben Sie die<br>Gesuchs-ID: EBPA-6568-9857 an.<br>Beilagen:<br>Zurück Wetter                                                                                                    |

| Schritt 3:<br>Hier können Sie eine Information an die<br>Bauverwaltung sowie die zusätzlich einzu-<br>reichenden Dokumente hinzufügen.<br>Wählen Sie einen «"Dokumententyp»"<br>aus und geben Sie einen allfälligen Kom-<br>mentar ein. Das Feld «"Kommentar»" er-<br>laubt eine kurze Beschreibung des In-<br>halts.<br>Mit «"Durchsuchen»" können Sie die<br>Dokumente aus Ihrer Ablage holen.                                                                                                    | Argeu > Online Schalter > Baubewilligungsprozess     1     Info an Bauverwaltung:     Info an Bauverwaltung:     Vechladen     Dokumenttyp*     Formular   Mommentar   Datei*     Durchsuchen   Keine Datei ausgewählt.                                                                                                    |
|----------------------------------------------------------------------------------------------------|----------------------------------------------------------------------------------------------------|
| Zum Hochladen weiterer Dateien klicken<br>Sie auf den Button «"Hinzufügen»".                                                                                                    | Hochladen Dokumenttyp* Sonstiges Kommentar Datei* Durchsuchen Keine Datei ausgewählt. Desert.jpg Hinzufügen                                                                                                    |
| Klicken Sie zum Abschliessen des Hoch-<br>lade-Vorgangs, den Button «"Weiter»".<br>Hinweis: Um ein Dokument, welches Sie<br>in eBau zu Ihrem Baugesuch hochgela-<br>den haben, wieder zu löschen, ziehen Sie<br>den Scrollbalken nach rechts. Die Icons<br>zum Bearbeiten und Löschen werden<br>sichtbar.<br>Klicken Sie bei dem Dokument, welches<br>Sie löschen möchten, auf das Icon Papier-<br>korbauf den Eimer. Das Dokument wird<br>aus der Tabelle entfernt.                                                                           | Dokumente     Filter     Filter löschen       Dateiname             Dokumenttyp          Datum          Kommentar          Dokument-ID          Aktionen           Desert.jpg         Sonstiges         22.08.2017         Fotomontage         408558FF-B112-4D87-<br>A638-0B208DDEF305                                                                                                    |
| <ul> <li>Schritt 4:<br/>Unter demBei Schritt 4 downloadenladen<br/>Sie das Unterschriftenblatt aus, drucke-<br/>nes, unterschreiben es, scannen es ein<br/>und laden es wieder hoch (detaillierte An-<br/>leitung siehe Beschreibung unter Kapitel<br/>1.101.10)</li> <li>Hinweis: Generieren Sie das Unterschrif-<br/>tenblatt erst, nachdem Sie alle neuen, er-<br/>gänzenden Dokumente hochgeladen ha-<br/>ben.</li> <li>Wenn Sie alleine unterzeichnen<br/>dürfen: Drucken Sie das Unter-<br/>schriftenblatt aus, unterzeichnen</li> </ul> | Ihre Eingaben und Dokumente         Info an Bauverwaltung:         Nachstehende Dokumente werden übermittelt:         • Desert.jpg         Unterschriftenblatt         Bitte drucken und unterschreiben Sie das Duterschriftenblatt und laden es nach dem Scannen hier hoch. Ohne Unterschriftenblatt kann die Standortgemeinde Ihr Gesuch nicht behandeln.         Unterschriftenblatt*       Durchsuchen         Keine Datei ausgewählt. |

|                            | es hoch. Schliessen Sie die Er-<br>gänzung ab.                                                                                                    |                                                                                                    |
|----------------------------|----------------------------------------------------------------------------------------------------|----------------------------------------------------------------------------------------------------|
| 2.                         | Wenn Sie noch weitere Unter-<br>schriften brauchen: Speichern<br>Sie das Unterschriftenblatt als<br>PDF ab und laden Sie es ohne<br>Unterschriften hoch. Schliessen<br>Sie die Ergänzung ab. Drucken<br>Sie das Unterschriftenblatt aus,<br>holen sie die nötigen Unterschrif-<br>ten ein und senden Sie das un-<br>terzeichnete Unterschriftenblatt<br>per E-Mail an die Gemeinde. |                                                                                                    |
| Schritt<br>Die Unt         | Schritt 5:<br>Die Unterlagenergänzung wurde an die                                                                                                    | Aargau > Online Schalter > Baubewilligungsprozess                                                                                                    |
| Bauverwaitung übermittelt. |                                                                                                    | Übermittlung erfolgreich<br>Ihre Ergänzung / Überarbeitung wurde übermittelt und wird geprüft.<br>Sie können den Status Ihres Gesuchs unter "Meine Geschäfte" verfolgen.<br>Wir danken Ihnen für die Nutzung der Online-Dienstleistung eBau Aargau. |